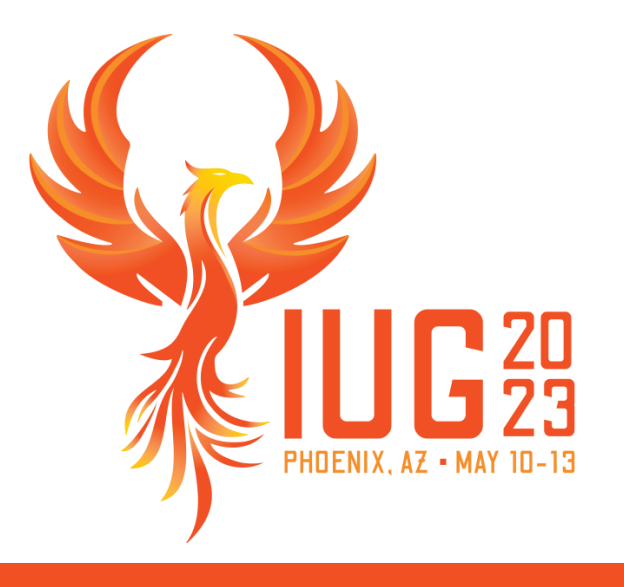

# **Using Create Lists to Import Records**

Jason Boland Senior Library Training Consultant, Clarivate

# Import records using

- Import Records
- Enhanced query
- JSON query
- Add
- Mobile Worklists
- Decision Center

#### **Import Records via Import Records Tab**

- Click Import Records
- Options to import:
- Barcode
- Record number
- Index

| All Search Records Sort Records List Records Export Records Show Records Show Info | Review | Files                   |                 |    |                |           |                       |        |             |
|------------------------------------------------------------------------------------|--------|-------------------------|-----------------|----|----------------|-----------|-----------------------|--------|-------------|
|                                                                                    |        | All 🗸 Search Records So | t Records       | ds | Import Records | Export Re | cords Show <u>R</u> e | ecords | Show Info   |
| Hie Name Current Records Iype Status Login Coreador                                | File   | Name                    | Current Records | 50 | Max Records    | Туре      | Status                | Login  | Created [da |

| Import Records (into      | review file #1)                                  |
|---------------------------|--------------------------------------------------|
| Revie <u>w</u> File Name: |                                                  |
| Identifier:               | Barcode      Record Number      Index      TITLE |
| Store Record Type:        | ITEM i                                           |
|                           | Choose <u>Fi</u> le                              |
|                           |                                                  |
|                           |                                                  |
|                           |                                                  |
|                           | Import Cancel                                    |

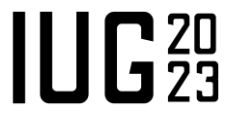

#### **Import Records via Barcode**

- Enter a File name
- Select Barcode
- Store Record Type
  - Patron
  - Item
- Choose File that contains data

| Import Records (inte      | review file #1) 🛛 🔀                               |
|---------------------------|---------------------------------------------------|
| Revie <u>w</u> File Name: | Items to weed                                     |
| Identifier:               | Barcode      Record Number      Index      tTITLE |
| Store Record Type:        | ITEM i                                            |
|                           | ITEM i Choose File                                |
|                           | PATRON p                                          |
|                           |                                                   |
|                           |                                                   |
|                           | Immort Caucal                                     |
|                           | <u>import</u> <u>Cancer</u>                       |

#### NOTE: Must enter file name before clicking "Choose File"

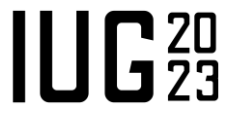

## **Import Records via Barcode**

| File | Edit | Format | View  | Help |
|------|------|--------|-------|------|
| "31  | 2980 | 017722 | 246'' |      |
| "31  | 2980 | 013209 | 905'' |      |
| "31  | 2980 | 013209 | 913"  |      |
| "31  | 2980 | 013209 | 921"  |      |
| "31  | 2980 | 013209 | 947'' |      |
| "31  | 2980 | 013209 | 954'' |      |
| "31  | 2980 | 013209 | 962'' |      |
| "31  | 3070 | 127749 | 966'' |      |
| "31  | 3070 | 127749 | 974'' |      |
| "31  | 3070 | 127748 | 300'' |      |
| "31  | 3070 | 127749 | 982'' |      |
|      |      |        |       |      |

| Revie <u>w</u> File Name: | Items to weed | 1            |             |        |                   |
|---------------------------|---------------|--------------|-------------|--------|-------------------|
| Identifier:               | Barcode       | Record Numbe | r 🔵 Index 🕅 | TTLE   | -                 |
| Store Record Type:        | ITEM i        |              |             |        | -                 |
|                           |               |              |             | Cł     | oose <u>Fi</u> le |
| 31298001772246            |               |              |             |        |                   |
| 31298001320905            |               |              |             |        |                   |
| 31298001320913            |               |              |             |        |                   |
| 31298001320921            |               |              |             |        |                   |
| 31298001320947            |               |              |             |        |                   |
| 31298001320954            |               |              |             |        |                   |
| 31298001320962            |               |              |             |        |                   |
| 31307012774966            |               |              |             |        |                   |
| 31307012774974            |               |              |             |        |                   |
| 31307012774800            |               |              |             |        |                   |
| 31307012774982            |               |              |             |        |                   |
|                           |               |              |             |        |                   |
|                           |               |              |             |        |                   |
|                           |               |              |             |        |                   |
|                           |               |              |             | Import | Cancel            |
|                           |               |              |             | Timbou |                   |

# **Import Records**

| Import Records (into      | o review file #2) |      | X                             |
|---------------------------|-------------------|------|-------------------------------|
| Revie <u>w</u> File Name: | TITLE             |      |                               |
| ldentifier:               | 🔘 Barcode 🔘 R     | leco | rd Number 🔘 Index t TITLE 📃 💌 |
| Store Record Type:        | BIBLIOGRAPHIC b   |      | -                             |
|                           | BIBLIOGRAPHIC b   | ^    | Choose File                   |
|                           | ORDER o           |      | Choose File                   |
|                           | HOLDINGS c        |      |                               |
|                           | AUTHORITY a       | =    |                               |
|                           | ITEM i            |      |                               |
|                           | PATRON p          | -    |                               |
|                           | COURSE r          |      |                               |
|                           | INVOICE n         |      | Import <u>C</u> ancel         |
|                           | VENDOR V          | ¥    |                               |

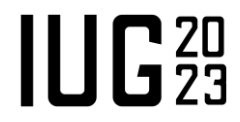

#### Import Records via Record Number

| File | Edit | Format | View | Help |
|------|------|--------|------|------|
| "b1  | 1075 | 521"   |      |      |
| "b1  | 1282 | 99x"   |      |      |
| "b1  | 1383 | 549"   |      |      |
| "b1  | 1005 | 737"   |      |      |
| "b1  | 1005 | 737"   |      |      |
| "b1  | 1005 | 786"   |      |      |
| "b1  | 1005 | 981''  |      |      |
| "b1  | 1005 | 804''  |      |      |
| "b1  | 1005 | 889"   |      |      |
| "b1  | 1005 | 890"   |      |      |
| "b1  | 1005 | 993"   |      |      |
| "b1  | 1005 | 798''  |      |      |
| "b1  | 1005 | 907''  |      |      |
| "b1  | 1006 | 031"   |      |      |
|      |      |        |      |      |

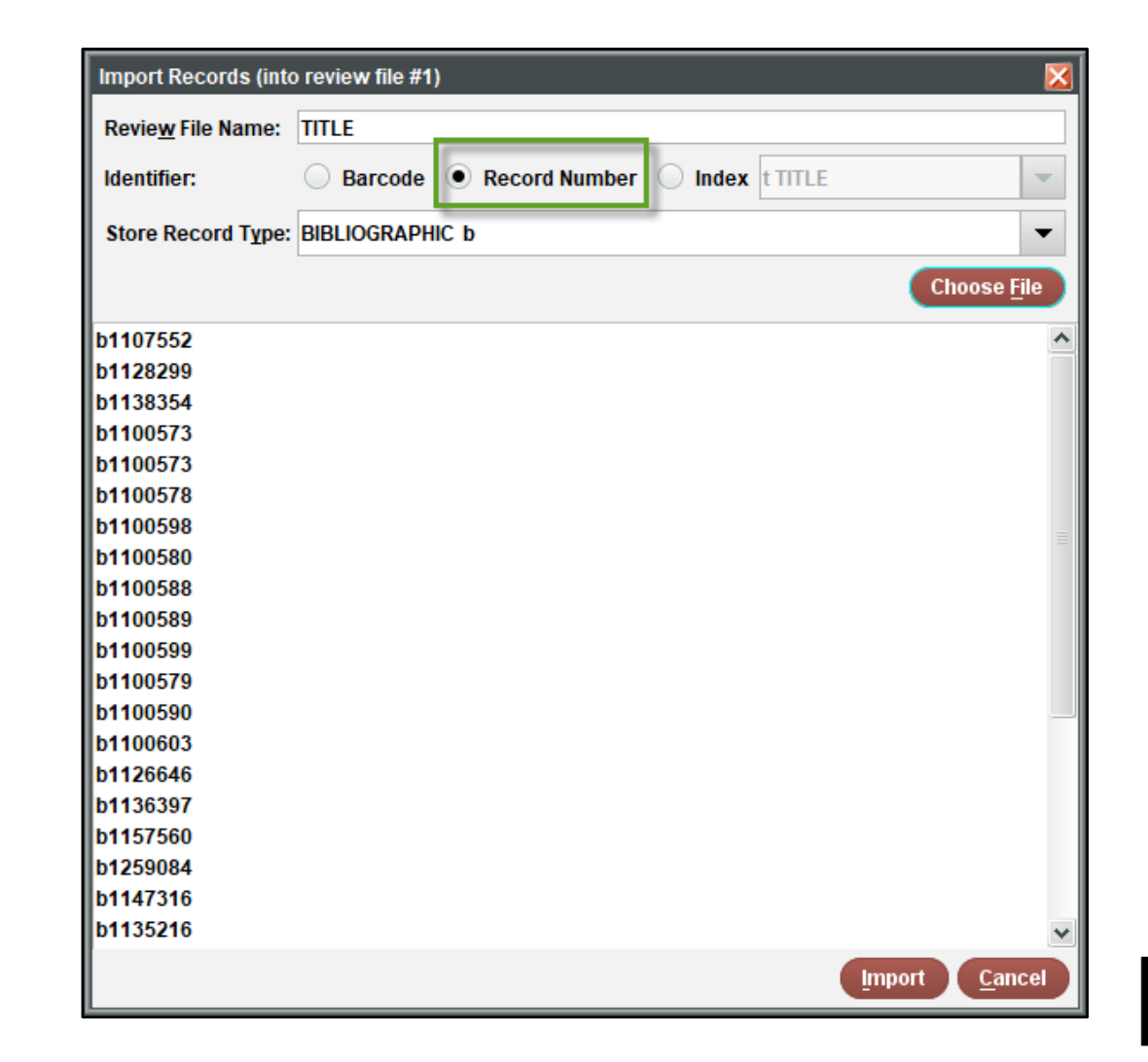

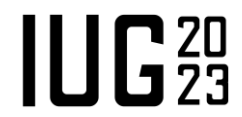

#### Import Records via Index

All indexes can be used to store records in Bibliographic and Authority Records.

| Import Records (into      | review file #2)  |            |         |                               | X     |
|---------------------------|------------------|------------|---------|-------------------------------|-------|
| Revie <u>w</u> File Name: | TITLE            |            |         |                               |       |
| Identifier:               | 🔘 Barcode 🔘 Reco | ord Number | • Index | t TITLE                       | -     |
| Store Record Type:        | BIBLIOGRAPHIC b  |            |         | t TITLE                       |       |
|                           | BIBLIOGRAPHIC b  |            |         | a AUTHOR                      |       |
|                           | AUTHORITY a      |            |         | C LC CALL NO                  |       |
|                           |                  |            |         | h Local Classification        |       |
|                           |                  |            |         | d SUBJECT                     |       |
|                           |                  |            |         | g GOVI DOC NO<br>i ISBN/ISSNs |       |
|                           |                  |            | 1       | imbour d                      | ancel |

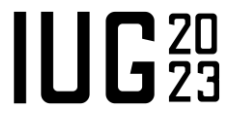

# **Import Records**

| A bridge built halfway : a history of Memorial University | CO Import Records (into review file #1)                                                                                                    |
|-----------------------------------------------------------|----------------------------------------------------------------------------------------------------|
| A bit of Hogarth history / by Doreen L. Armstrong."       | Review File Name: TITLE                                                                                                    |
|                                                           | Identifier: Barcode Record Number Index TITLE                                                                                                    |
|                                                           | Store Record Type: BIBLIOGRAPHIC b                                                                                                    |
|                                                           | Choose <u>Fi</u> le                                                                                                    |
|                                                           | A bibliography of works published by Estonian historians in exile 1945-1969 : history, archaeology, his<br>A bridge built halfway : a history of Memorial University College, 1925-1950 / Malcolm Macleod.<br>A bit of Hogarth history / by Doreen L. Armstrong. |
|                                                           |                                                                                                    |

#### **Enhanced Query**

Create a list by adding multiple values at the same time

#### Classic

| Classic  | Classic | :        |                                           |                     |                         |                      |
|----------|---------|----------|-------------------------------------------|---------------------|-------------------------|----------------------|
| Enhanced |         |          | Group                                     | Ungroup Insert Line | Duplicate Line Append L | ine Delete Clear All |
| ISON     | Term    | Operator | Туре                                      | Field               | Condition               | Value A              |
| 5501     | 1       |          | ITEM                                      | Barcode             | equal to                | 30102000308252       |
|          | 2       | OR       | ITEM                                      | Barcode             | equal to                | 30102000103174       |
|          | 3       | OR       | li se se se se se se se se se se se se se | Barcode             | equal to                | 30102000073286       |

#### Enhanced

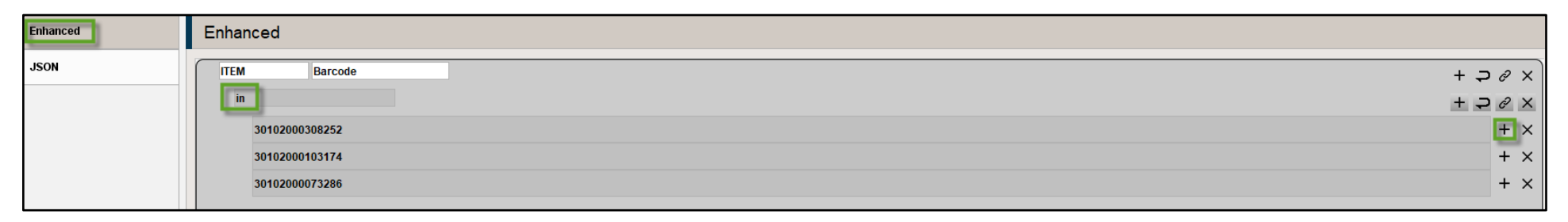

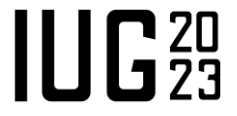

# **JSON** Query

Create a list by adding multiple values using JSON

| Enhanced | Enhanced                                                                                 |          |                                                                                                    |                |
|----------|------------------------------------------------------------------------------------------|----------|----------------------------------------------------------------------------------------------------|----------------|
| JSON     | ITEM Barcode                                                                             |          |                                                                                                    | + ⊃ & ×        |
|          | in                                                                                       | Enhanced | JSON                                                                                                    | + ⊋ & ×<br>+ × |
|          |                                                                                          | JSON     | {<br>"meries": [                                                                                                    |                |
|          | File Edit Format View Help<br>"30102000073286",<br>"30102000103174",<br>"30102000308252" |          | <pre>{     "target": {         "record": {             "type": "item"         },         "field": {             "tag": "b"         },         "expr": [         {             "top": "in",             "operands": [             "3010200073286",             "30102000308252"         }         ]         ]         ]</pre> |                |

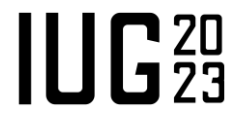

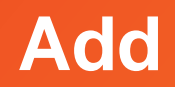

|            | All 🗾 Search Rec         | ords Sort Record   | ls List Records     | Import Records                  | Export R                    | ecords Sł    | ow <u>R</u> ecords |                  |
|------------|--------------------------|--------------------|---------------------|---------------------------------|-----------------------------|--------------|--------------------|------------------|
|            | Name                     | Cu                 | rrent Records       | Max Records                     | Туре                        | Status       | Logir              |                  |
| rons       |                          | 15                 | 50                  |                                 | р                           | complete     | ndepp              |                  |
| .E         |                          | 1                  | 50                  |                                 | b                           | complete     | ndepp              |                  |
| ean        | Review File:TITLE        |                    |                     |                                 |                             |              |                    |                  |
| <u>T</u> o | ols                      |                    |                     |                                 |                             |              | p                  |                  |
|            |                          | -                  |                     |                                 |                             |              |                    |                  |
| 001        | ean Review File: II I Li | 2                  |                     |                                 |                             |              | - I                |                  |
|            |                          |                    |                     | <b>6 1</b>                      | 前                           |              | <u>C</u> @         |                  |
|            |                          |                    |                     | Add Edit                        | Remove Re                   | store Dedupe | Close              |                  |
|            | 1                        |                    | Δ                   | dd A Record to File             |                             |              |                    |                  |
|            | Record                   |                    |                     | ilo Edit View Co                | Toole Hole                  |              |                    |                  |
| 1          | b1095126x                | The green bay tree | : a novel a mystery | ile <u>Fair A</u> lew <u>Go</u> | <u>1</u> 0013 <u>11</u> eth |              |                    |                  |
|            |                          |                    |                     |                                 | D 🗸                         |              |                    | <u>S</u> earch + |
|            |                          |                    |                     | Browse W KEYWOR                 | D                           | ^            |                    |                  |
|            |                          |                    |                     | t TITLE                         |                             |              |                    |                  |
|            |                          |                    |                     | s JOURNAL                       | TITLE                       | =            |                    |                  |
|            |                          |                    |                     | a AUTHOR                        | ~                           |              |                    |                  |
|            |                          |                    |                     |                                 |                             |              |                    |                  |
|            |                          |                    |                     | h Local Clas                    | sification                  |              |                    |                  |
|            |                          |                    |                     |                                 |                             |              |                    |                  |
|            |                          |                    |                     | W KEYWOR                        | D                           |              |                    |                  |

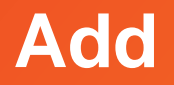

‡

As the records are searched and selected, use the option "Use Bib" and add it to the list.

| Add A Record to File · b1041017x                                                                         |                            |                                                  |                                           |                 | ×                  |            |
|----------------------------------------------------------------------------------------------------|----------------------------|--------------------------------------------------|-------------------------------------------|-----------------|--------------------|------------|
| <u>F</u> ile <u>E</u> dit <u>V</u> iew <u>G</u> o <u>T</u> ools <u>H</u> elp                             |                            |                                                  |                                           |                 |                    |            |
| t TITLE green                                                                                            | Search +                   | Save All View                                    | Edit PPro Summ                            | ary Export Pri  | nt Close           |            |
| b1041017x                                                                                                |                            |                                                  |                                           |                 |                    |            |
| Authors Ostriker, Alicia.<br>TITLE Green age / Alicia Suskin Ostriker.<br>Call Number PS3565.S84.G7 1989 |                            |                                                  |                                           |                 | ×                  |            |
| Summary Summary<br>Record 010007556                                                                      | Attach                     | New Order Cance                                  | el New Record Creatio                     | n Use Bib       | Select             |            |
| Payments         o10007556         #         Record Numb           ✓         1         o10007556         | er Location<br>is3 iu2f    | Funda                                            | Status                                    | Identi          | ty                 |            |
|                                                                                                    | Boolean Review File: TITLE |                                                  |                                           | e dit           | Remove Restore Dec | dupe Close |
|                                                                                                    | All Record                 |                                                  |                                           | Description     |                    |            |
|                                                                                                    | 1 b1095126x<br>2 b1041017x | The green bay tree : a<br>Green age / Alicia Sus | novel a mystery / by Lo<br>skin Ostriker. | ouis Bromfield. |                    |            |
| UG2023                                                                                                   |                            |                                                  |                                           |                 |                    |            |

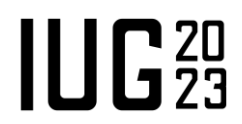

## Import from Mobile Worklist

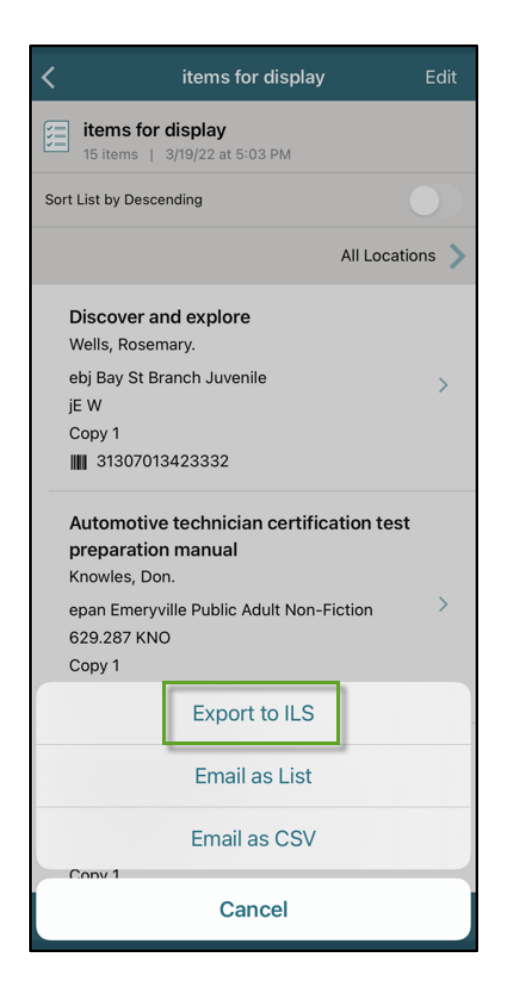

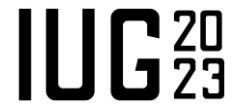

#IUG2023

## Import from Mobile Worklist

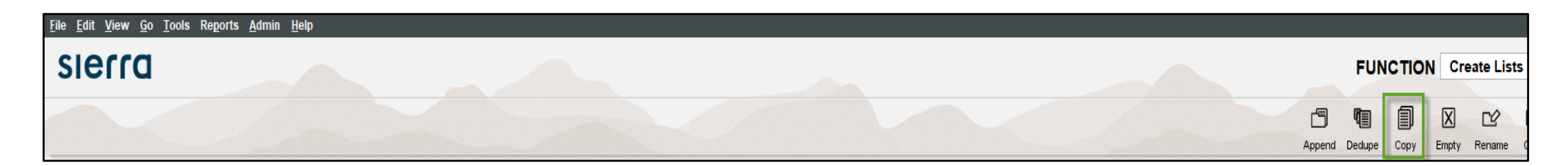

| Select file to copy from                                           | ×                        |
|--------------------------------------------------------------------|--------------------------|
| 148 Item Worklists: Weeding_1_13_21 jb 20210105112133 (2)          |                          |
| 141 URL Verification Errors (643)                                  | ~                        |
| 142 URL Verification Errors (Interactive) (6)                      |                          |
| 143 Load: Inserted records for 100eBookSampleann.mrc (b) (100)     |                          |
| 144 ERM tickler for TEST (13)                                      |                          |
| 145 Global update busy records for jb (initials jb, rectype o) (1) |                          |
| 146 Item Worklists: inventory ndepp1 20211018104126 (39)           |                          |
| 147 Item Worklists: HB List: ALL PATRONS 120304 to_091319_0 nde    | epp1 20211018103959 (26) |
| 148 Item Worklists: Weeding_1_13_21 jb 20210105112133 (2)          |                          |
| 151 MetaData load for dcmodele_20100402075931 (1)                  | ~                        |
| <u>OK</u> <u>C</u> ancel                                           |                          |

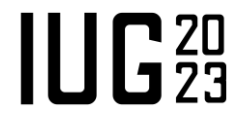

## **Import from Decision Center**

| S decision c                                    | ente                | r                                |                      |                  |                        |                           |                      |                            |                                                  |                                       |                |                             |                        |                        | Welcome                    | e, iiisierra   <u>4</u>       | Admin Tools                                                   | <u>Help</u>   <u>Sign o</u> | <u>.1t</u>   |                               |                    |   |
|-------------------------------------------------|---------------------|----------------------------------|----------------------|------------------|------------------------|---------------------------|----------------------|----------------------------|--------------------------------------------------|---------------------------------------|----------------|-----------------------------|------------------------|------------------------|----------------------------|-------------------------------|---------------------------------------------------------------|-----------------------------|--------------|-------------------------------|--------------------|---|
| Collection Tools > Mainte                       | enance :            | Low Circulation V                | Veeding              |                  |                        |                           |                      |                            |                                                  |                                       |                |                             |                        |                        | 1 <u>Ini</u>               | tial Filters 2                | Output and add                                                | itional filtering           | Ţ            |                               |                    |   |
| LOCATION All Locations ·<br>FEWER THAN 1 • WITH | • SHELI<br>IIN (MON | FLOCATION AII<br>ITHS) 38        | Shelf Loca           | tions •          | PHYSICAL FO            | RMAT All Phys             | ical Formats • RECOR | D CREATED AFTER 1/         | 1/70 1/1/70 • RECORD (                           | CREATED BEFORE 3/19/2                 | 22 3/19/22     | · COLLECTION AII            | Collections            | • CALL                 | NUMBER RA                  | ANGE All Call                 | Number Ranges                                                 | • CIRCS                     |              |                               |                    |   |
| Last Checkin                                    | Show                | ing <b>1</b> to <b>500</b> of 44 | 912 entries          | 6                |                        |                           |                      |                            |                                                  |                                       |                |                             |                        |                        |                            | EM                            | IAIL / SCHEDU                                                 | LE EXPOR                    | т            |                               |                    |   |
| 03/19/2022                                      | #                   | ✓ Item<br>Location               | Shelf<br>Locat       | ion 🇘            | Call Number            | Barce                     | ode 🌐 Title          |                            |                                                  | Author                                | Total<br>Circs | Circs Last<br>38 Months     | Copies<br>in<br>Branch | Copies<br>in<br>Systen | E Check<br>n Date          | kin <sup>‡</sup> Crea<br>Date | <ul> <li>Review File</li> <li>Microsoft E<br/>2007</li> </ul> | (*.bspo<br>xcel (*.xlsx)    | ol)          |                               |                    |   |
|                                                 | 1                   | East Camp<br>Library             | us East (<br>Period  | Campus<br>dicals | RA421 .H4184           |                           | America              | an journal of health behav | ior                                              |                                       | 0              | 0 9                         | 9                      | 9                      |                            | 4/5/                          | O Adobe PDF                                                   | (*.pdf)                     |              |                               |                    |   |
| List Price<br>Less Than                         | 2                   | Main Camp<br>Library             | ous Main (<br>Librar | Campus<br>V      | 305.9 MAR 20           | 13                        | Great N              | SW stories                 |                                                  | <u>Marsh, Bill, 1950-,</u>            | 0              | 0                           | 1                      | 1                      |                            | 3/4/:                         | O Microsoft E                                                 | xcel (*.xls)                | 4            |                               |                    |   |
| 100                                             | 3                   | Main Camp                        | ous Main (           | Campus           | t                      |                           | A Year               | in a Bottle: How to Make   | Your Own Delicious                               | Wise, Sally, 1951-,                   | 0              | 0                           | 1                      | 1                      |                            | 3/4/:                         |                                                               | OK Cance                    | <u>l</u>     |                               |                    |   |
|                                                 | 5                   | decision                         | cent                 | er               |                        |                           |                      |                            |                                                  |                                       |                |                             |                        |                        |                            |                               |                                                               | Welcome, iiisi              | erra         | Admin Tools   Help            | <u>Sign out</u>    |   |
| Don't Weed<br>Last Copy In<br>Branch            | Coll                | ection Tools > Ma                | <u>iintenance</u>    | - High C         | irculation Weed        | ding                      |                      |                            |                                                  |                                       |                |                             |                        |                        |                            |                               |                                                               | 1 Initial Fil               | ters (2      | Output and addition           | al filtering       | ſ |
| Don't Weed                                      | LOCAT<br>CHECK      | ION All Location                 | IS • PHY<br>R THAN 3 | SICAL F          | ORMAT All PI           | hysical Format            | • RECORD CREATE      | D AFTER 1/1/14 1/1/14      | 4 • RECORD CREATED                               | DBEFORE 3/20/22 3/20/2                | 22 • COLL      | ECTION All Collect          | ions • C               | ALL NUME               | BER RANGE                  | All Call Num                  | nber Ranges 🔹                                                 | SHELF LOCA                  | TION A       | II Shelf Locations •          | TOTAL              |   |
| Last Copy In<br>System                          |                     | Circs in Last                    | Sho                  | wing 1 to        | o <b>100</b> of 100 en | itries                    |                      |                            |                                                  |                                       |                |                             |                        |                        |                            |                               |                                                               |                             | EN           | AIL / SCHEDULE                | EXPORT             |   |
|                                                 |                     | Less Than                        | #                    |                  | Item 🗘                 | Shelf<br>Location         | Call Number          | Barcode 👙                  | Title                                            |                                       |                | Author                      | ≎ Tot<br>Cir           | tal 😄                  | Circs<br>Last 12<br>Months | Copies<br>in<br>Branch        | Copies<br>in<br>System                                        | Last<br>Checkin<br>Date     | Crea<br>Date | Adobe PDF     Microsoft Excel | (*.pdf)<br>(*.xls) |   |
|                                                 |                     |                                  | 1                    |                  | Main Campus<br>Library | University<br>Main Stacks | 658.15 21            | 3456000000270              | Business accounting an                           | nd finance for non-specialis          | <u>ts</u>      | Gowthorpe, Catheri<br>1956- | <u>ne,</u> 6           |                        | 0                          | 2                             | 6                                                             | 2/12/17                     | 1/23/        | O Microsoft Excel<br>2007     | (*.xlsx)           | ^ |
|                                                 |                     | Last Checkin                     | 2                    |                  | Main Campus<br>Library | Main Campus<br>Library    |                      | 3456000000976              | The organization ecolog<br>assessment and agenda | <u>y of interest communities</u><br>a | 1              |                             | 5                      |                        | 0                          | 1                             | 1                                                             | 1/25/17                     | 12/2/        | O Review File                 | (*.bspool          | ) |
|                                                 | 020                 |                                  | 3                    |                  | Main Campus<br>Library | University<br>Reserves    | QD31.2 .M62 1996     | 3456000000107              | Chemistry : a guided inc                         | quiry                                 |                | Moog, Richard San           | nuel. 8                |                        | 0                          | 1                             | 1                                                             | 5/23/19                     | 1/23/        |                               | K Cancel           |   |

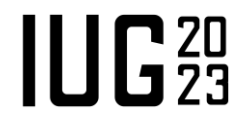

## **Import from Decision Center**

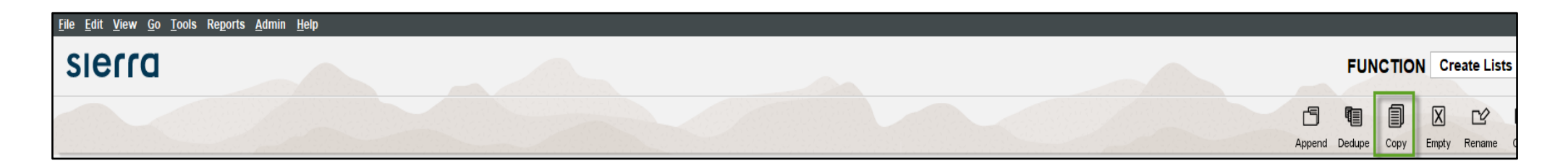

| Select file to copy from                                                                                         | X |
|----------------------------------------------------------------------------------------------------|---|
| 1 DC Weeding Report                                                                                              |   |
| 132 Item Worklists: gardening aenos 20210421024953 (2)                                                           | ^ |
| 133. Itom Workliste: gardening aonoe 20210322121530 (2)                                                          |   |
| 134 Decision Center: low_circulation_weeding, dc_low_circulation_weeding, reviewfile, weeding_report]-ae (17668) |   |
| 435 Decision Conter: missing_itoms, dc_missing_itoms, roviewfile, excel_list_report] mlaude 20210001 045 (1274)  |   |
| 136 Decision Center: high_circulation_weeding, dc_high_circulation_weeding, reviewfile, weeding_report]- (11)    |   |
| 137 Decision Center: supply_and_demand_weeding, dc_supply_and_demand_weeding, reviewfile, weeding_report (4150)  |   |
| 138 Decision Center: missing_items, dc_missing_items, reviewfile, excel_list_report]-mlaude 20200921 201 (1235)  |   |
| 139 Decision Center: low_circulation_weeding, dc_low_circulation_weeding, reviewfile, weeding_report]-ae (19354) |   |
| 140 Decision Center: high_circulation_weeding, dc_high_circulation_weeding, reviewfile, weeding_report]- (71)    | * |
| <u>OK</u> <u>C</u> ancel                                                                                         |   |

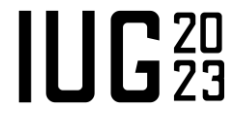

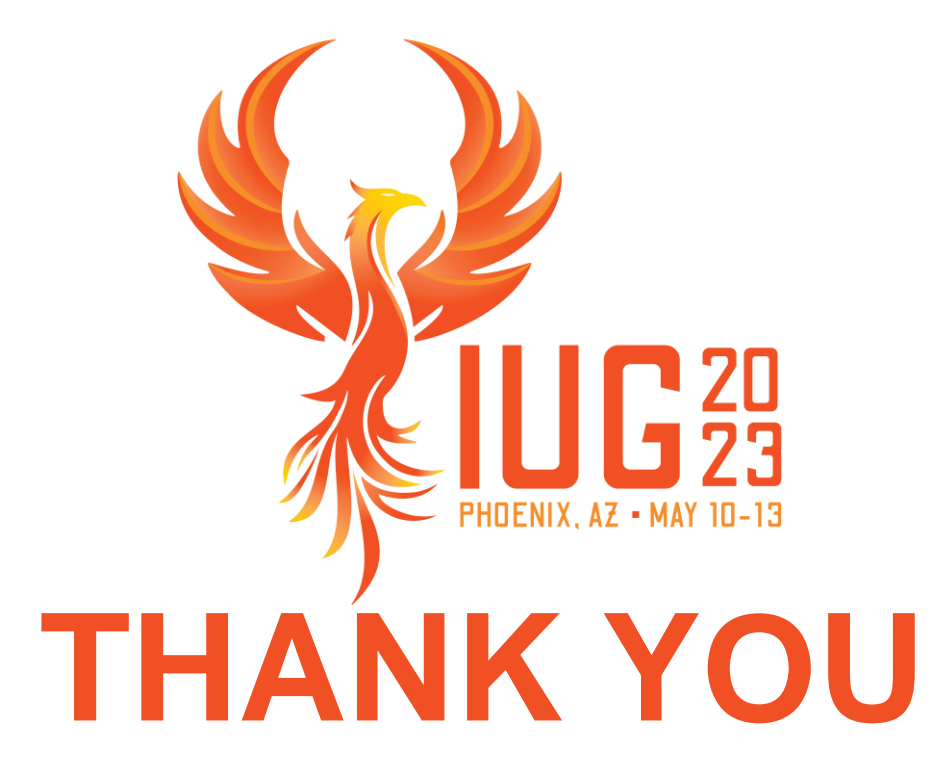

**Questions?** 

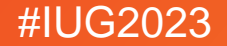